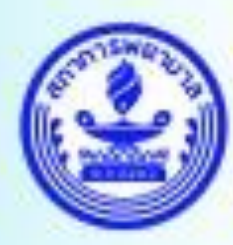

1

AMAIN SWEILUIA Thailand Nursing and Midwifery Council

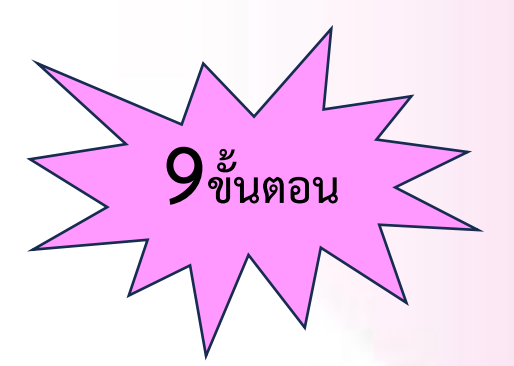

### การขอรับรองคะแนนรายบุคคล สมาชิก

เข้า website <u>https://www.tnmc.or.th</u> เลือก เว็บแอปพลิเคชั่นบริการสมาชิก

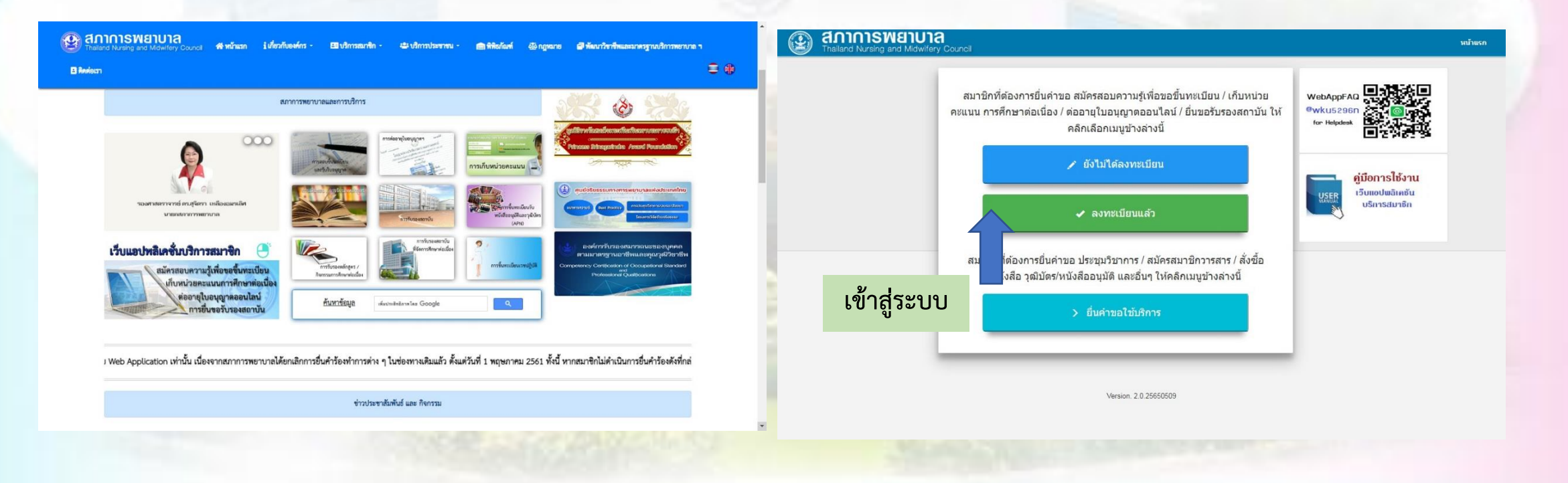

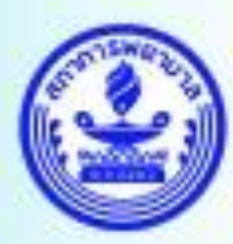

สภาการพยาบาล Thailand Nursing and Midwifery Council

2

## Login ด้วย e-mail และ password

| Thailand Nursing and Midwifery Council |                                                      | ณ้าแรก 🚍 TH 🗸 🜡 Sign Up | Annswenuna     Thailand Nursing and Midwifery Council | unfuesn 💳 TH ~ 🛞 U Logout                                                                                                    |
|----------------------------------------|------------------------------------------------------|-------------------------|-------------------------------------------------------|----------------------------------------------------------------------------------------------------|
|                                        | โญ่ท o your account<br>■ suntharawadee@gmait.com<br> |                         | рістиге<br>рістиге<br>билар<br>Калар                  | ห้อมูลส่วนตัว         แก้ประสบุลส่วนตัว           ชื่อสกุด:         สุมาราวลี เอียงทินชุฐ         เลขบัดรประชาวนทะ         3.2404-00086-55-0           วันเกิด:         13 ดุลาคม 2492         อานุ:         73 ปี         อันอะ         sunharawadee@gmail.com           เลขที่สมาชิก:         อ.1/4908         วันที่ต่ออาบัดรสมาชิก:         2.4 ธันวาดม 2555 - 23 ธันวาดม 2560           เลขที่ในอนุญาตา:         4511014243         วันที่ตอกในอนุญาตา:         2.4 ธันวาดม 2565 - 23 ธันวาดม 2570           สถานั้น:         -         หลักสุดร:         -           เของที่หนังสีดรับรอง:         -         หลักสุดร:         -           หน่วยดะแนน CNEU:         80.5 คะแนน         -         คุณใต้ Login เข้าสู่ระบบตรั้งสาสุล วันรับทร์ ที่ 15 พฤษภาคม 2566 11:23:34 น. |
|                                        |                                                      | Y-SALAS                 | UUTEINTEINEE                                          | Version. 2.0.25650509                                                                                                    |

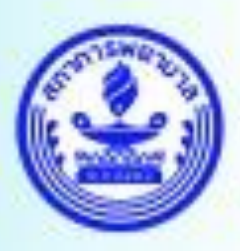

AMAIN STATES AND A STATES AND A

# หน้าข้อมูลส่วนตัว

้สมาชิกสามารถ ยื่นคำขอ / ตรวจสอบสถานะคำขอ และตรวจสอบหน่วยคะแนน

| Thailand Nursing and Midwifery Council | หน้าแรก                                                                                                    | <b>—</b> тн ~ | 👔 สุนทราวดี เธียรพิเซร | பு Logout |
|----------------------------------------|----------------------------------------------------------------------------------------------------|---------------|------------------------|-----------|
| picture                                | ยื่นด้าขอรับบริการ<br>• งานพะเบ็จและข้อและในอนุญาต<br>• การของอายุในอนุญาตาญาตร หรือไม่อนุญาตว่ารุด)<br>• การแม้ตระชื่อ ข้อตลุก การเปลี่ยมห้องกับค่าทั่งขึ้น (กรณีไม่ได้ตออายุในอนุญาตว่า<br>• การของเปลี่ยมขุญาตา/กรณีปัตยุทิงส่งเห็งทำหายใช้ (กรณีไม่ได้ตออายุในอนุญาตว่า<br>• การของเป็งส่งของการเปลื่อมหรือเปลายายให้จะชื่อมหรือเปลาคุณ<br>• การสมให้สอบตรามผู้<br>• การสมให้สอบตรามผู้เพื่อขึ้นกระบับอนา การเสียที่ครออมคร้องเก<br>• ขมหองหรือเมตรามผู้เพื่อขึ้นกระบับอนา การเสียที่ครออมคร้องเก<br>• ขมหองเรื่อเสียางอายานจะการเสีย<br>• การของหรือสื่งชางองเฉพาะสายากราชเปลายายุตลด<br>• การของหรือสื่งชางองเฉพาะสายากราชเปลาเขาเมตุลด<br>• การของหรือสื่งชางองเฉพาะสายากราชเปลาเขาเขาเขตุลด<br>• การของหรือสื่งชางองเฉพาะสายากราชเปลาเขาเขาเขตุลด |               |                        |           |
| ข้อมูลส่วนด้ว                          |                                                                                                    |               |                        |           |
| ยื่นต่าขอ                              |                                                                                                    |               |                        |           |
| ครวจสอบสถานะ                           |                                                                                                    |               |                        | 3         |
| ดรวจสอบหน่วยคะแนน                      |                                                                                                    |               |                        |           |
| ออกจากระบบ                             |                                                                                                    |               |                        |           |
|                                        |                                                                                                    |               |                        |           |
|                                        | Version. 2.0.25650509                                                                                                    |               |                        |           |

#### ยื่นคำขอรับบริการ

งานทะเบียนสมาชิกและใบอนุญาต
 การขอต่ออายุใบอนุญาตฯและบัตรสมาชิก
 ใบแทนใบอนุญาตฯ(กรณีใบอนุญาตสูญหาย หรือใปอนุญาตชำรุด)
 การเปลี่ยนชื่อ ชื่อสกุล การเปลี่ยนหรือเพิ่มคำนำหน้าชื่อ (กรณีไม่ได้ต่ออายุใบอนุญาตฯ)
 การขอแปลใบอนุญาตฯ/กรอกข้อความ/Good Sanding
 การขอรับบัตรสมาชิก (กรณีชำรุด สูญหาย แก้ไขบัตร และไม่อยู่ในช่วงต่ออายุใบอนุญาตฯ)
 งานสอบความรู้
 การสมัครสอบความรู้เพื่อขึ้นทะเบียนฯ กรณีสมัครสอบครั้งแรก
 ขอหนังสือรับรองการขึ้นทะเบียนฯ (เฉพาะผู้สอบผ่านและได้รับใบอนุญาตฯครั้งแรกเท่านั้น)
 ศูนย์การศึกษาต่อเนื่องสาขาพยาบาลศาสตร์
 การเก็บหน่วยคะแนนจากหนังสือวิชาการ
 การขอรับรองหน่วยคะแนนจากการเสนอผลงานรายบุคคล
 การขอหนังสือรับรองเฉพาะสาขาการพยาบาลเวชปฏิบัติ
 การขอหนังสือรับรองเฉพาะสาขาการพยาบาลเวชปฏิบัติ

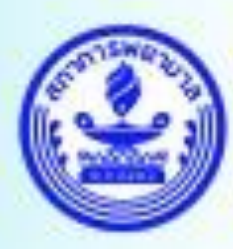

#### สภาการพยาบาล Thailand Nursing and Midwifery Council

4

### เลือก ประเภทกิจกรรม แ<mark>ล</mark>ะคลิกยื่นคำขอ

|                   | การขอรับรองหน่วยคะแนนจากการเสนอผลงานรายบุคคล                                                                    | การขอรับรองหน่วยคะแบบฉากก รเสนอผลงาบรายบคคล                                                                                                    |                          |
|-------------------|----------------------------------------------------------------------------------------------------|----------------------------------------------------------------------------------------------------|--------------------------|
|                   | n.uno 4                                                                                                    |                                                                                                    |                          |
|                   |                                                                                                    | я. ш нц. 4                                                                                                    |                          |
| picture           | ประเภทกิจกรรม : 📩 ครุณาเลือกข้อมูล 🗸 🗸                                                                          |                                                                                                    |                          |
|                   |                                                                                                    |                                                                                                    | -                        |
|                   |                                                                                                    | ทรางรม อะเภราร<br>1-1 กา ประชุมวิชาการประจำปี (Anrual academic<br>1-2 อยังนึงพริชาการประจำปี                                                                                                    | meeting)                 |
|                   | ขึ่งกังกรรม :                                                                                                   | 1-3 a ณเนิดปฏิบัติการ<br>1-4 ตรณิณบาทางวิชาการ                                                                                                    |                          |
|                   | นเว่มงานสลาบันผู้                                                                                               | ชื่อกิจกรรม : ● 1-5 เรื่อวิปรายหมุ่<br>ชื่อกิจกรรม : ● 1-6 กรษรยายหางวิชาการที่จัดยั้นอย่างต่อเนื่อง                                                                                                |                          |
| ขอมูลส่วนตร       | 38:                                                                                                    | 1-7 ารบรรยายพิเศษ<br>มป่วยงามปชการับนี้ 1- การศึกษาด้วยคนเองจากบทความวิชาการ                                                                                                    |                          |
| มั่นค่าขอ         | วันที่สำเนินกิจกรรม :                                                                                           | ข้อมูลส่วนสว จัด: กับ อบระเภทที่ 2                                                                                                    | ามวิชาการ Online         |
| ดรวาสอบสถานะ      | รายละเดียดเพิ่มเดิม :                                                                                           | 2. (การสีกับกับกลวามหางการพยาบาลในวรรสรร<br>วันที่สำเนินกิจกรรม : 2.2 กระแจ้ประว. (Text book) เรื่องเป็นสื่อ (Book)                                                                                 | กษณรพยามาล<br>กระหยายเหล |
| ตรวจสอบหน่วยคะแนน | ที่อยู่ในการจัดส่ง : * 114/35 ม.3 ถ.รรัญบานแท้                                                                  | กับสำหลัง<br>2-3 การสนับสุดงานการรูปการรู<br>2-3 การสนับสุดงานการรูปการรูปการรู                                                                                                    | ditorial peer reviews)   |
|                   | จังแว้ด :                                                                                                    | ตรวจสอบสถานะ                                                                                                    | นอาษงามวิชีย             |
|                   | איזעפיע איזערע איז איזערע איז איזערע איזערע איזערע איזערע איזערע איזערע איזערע איזערע איזערע איזערע איזערע איזע | ที่มีผู้ในการจัดสัง : 2-7 การอ่านสองานหรือประเม็นจังการข้อง<br>ตรวจสอบหน่วยคนบน<br>2-8 กรรณการบัดการจังการจังการจังการจังการจังการจังการจังการจังการจังการจังการจังการจังการจังการจังการจังการจังกา |                          |
|                   | สามลในขาง : 🔹 มางสมัคร 🗸                                                                                        | จึงแว้ด : * ใสเขตทรา                                                                                                    | •                        |
|                   | าหัสไปรษณีย์: * 24180                                                                                           | ออกจะสารอบบ่<br>อ่านกอ/เหตุ: • มางปะกง                                                                                                    | ~                        |
|                   | <b>เนอร์โพร</b> • 038538719 ระบุเนอร์โพร                                                                        | สามอในราง : 🍨 บางสมัคร                                                                                                    | ~                        |
|                   | เมอร์โทรสาร : ระมุเมอร์โทรสาร                                                                                   | รมัสไปเรษณีที่: * 24180                                                                                                    |                          |
|                   | รัณล : ภายุเมตร์อัณล                                                                                            | យទាំរមន 🍨 038538719                                                                                                    | ระบุเบอร์โทร             |
|                   | Autom                                                                                                    | ແລະວັນຮອງ ແລະວັນຮອງ ແລະວັນຮອງ ແລະວັນຮອງ ແລະວັນຮອງ ແລະວັນຮອງ ແລະວັນຮອງ ແລະວັນຮອງ ແລະວັນຮອງ ແລະວັນຮອງ ແລະວັນຮອງ ແ                                                                                     |                          |

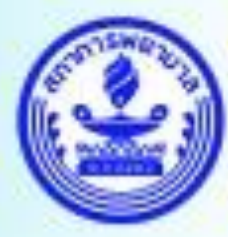

#### สภาการพยาบาล

Thailand Nursing and Midwifery Council

5

#### เลือก ประเภทกิจกรรม

|                   | การขอรับรองหน่วยคะแนนจากการเสนอผลงานรายบุคคล                                                                                                    |       | Thailand Nursing and Midwifery Council |                                                                                                    |  |
|-------------------|----------------------------------------------------------------------------------------------------|-------|----------------------------------------|----------------------------------------------------------------------------------------------------|--|
| picture           | ศ นระยง 4<br>ประเทศ โดกรรม : • 2.1 การย์ที่เหลืองการเการตรรมนาย การตรงการการตรมานาย                                                                                                    |       |                                        | การขอรับรองหน่วยคะแนนจากการเสนอผลงานรายบุคคล<br>เอกสารที่ส้องอื่น<br>วรสารทางการทอบบาล ที่ดีพิมพ์บทความ หรือวรสารที่ เกี่ยวข้องอบับ<br>จริง หรือ econt |  |
|                   | ณีกังกระ : 6 ณหาราม<br>สามาร์สิ่งก็มา : ส่วนหาราม<br>วันทึกเป็นกระ 5: ให้มีกับบาร์สา 1/11/2569)<br>กังประมวณีแปล : การกระจะส่งได้ ("กลางการกระทั่ง"กลางสามาร้างๆ)<br>ร้องกิจกรรม : • Thal Journals |       | picture                                | ตินต์งกล                                                                                                    |  |
| ข้อมูลส่วนด้ว     | หน่วยงาม/สถาบันผู้ มหาวิทธาล้อยู่ทหา<br>จัด :                                                                                                    |       |                                        |                                                                                                    |  |
| สัมศาสต           | รับที่สาเนินคินกรรม : 01/05/2588 ตั้งรับที่ : 31/05/2588                                                                                                    |       |                                        |                                                                                                    |  |
| ครางสอบสถานะ      | รายละเอียดเพิ่มเติม :                                                                                                    |       |                                        |                                                                                                    |  |
| พราวสอบหน่วยคะแนน | เพื่อยู่ในการจัดส่ง: 📍 114/35 ม.3 ด.3รัญยานนท์                                                                                                    |       | บ้อมูลส่วนตัว                          |                                                                                                    |  |
| UUSSALES          | - จังหวัด : • จะเข้งเทรา                                                                                                    | ~     | ยื่นค่าขอ                              | <u> ລົ</u> ລຄິງ ເລັງ ຄຳຄາ                                                                                                    |  |
|                   | สารแรกเล่า 🧯 เอารูประกา                                                                                                    | ~     |                                        | <b>FIFILIO RALLOO</b>                                                                                                    |  |
|                   | ่อ้าบลในขวง: ● บางสมัคร                                                                                                    | · · · | ครวรสอบสถานะ                           |                                                                                                    |  |
|                   | รนัสไปรษณีย์: • 24180                                                                                                    |       | ดรวจสอบหน่วยคะแนน                      |                                                                                                    |  |
|                   | เมอรโพร : • 038538719 ระนุณอริโพร                                                                                                    |       | <u></u>                                |                                                                                                    |  |
|                   | เบอร์โทรสาร : ระบุเบอร์โทรสาร                                                                                                    |       | ออกจากระบบ                             |                                                                                                    |  |
|                   | áum : mutapřína                                                                                                    |       |                                        |                                                                                                    |  |
|                   |                                                                                                    |       |                                        | Version. 2.0.25650509                                                                                                    |  |

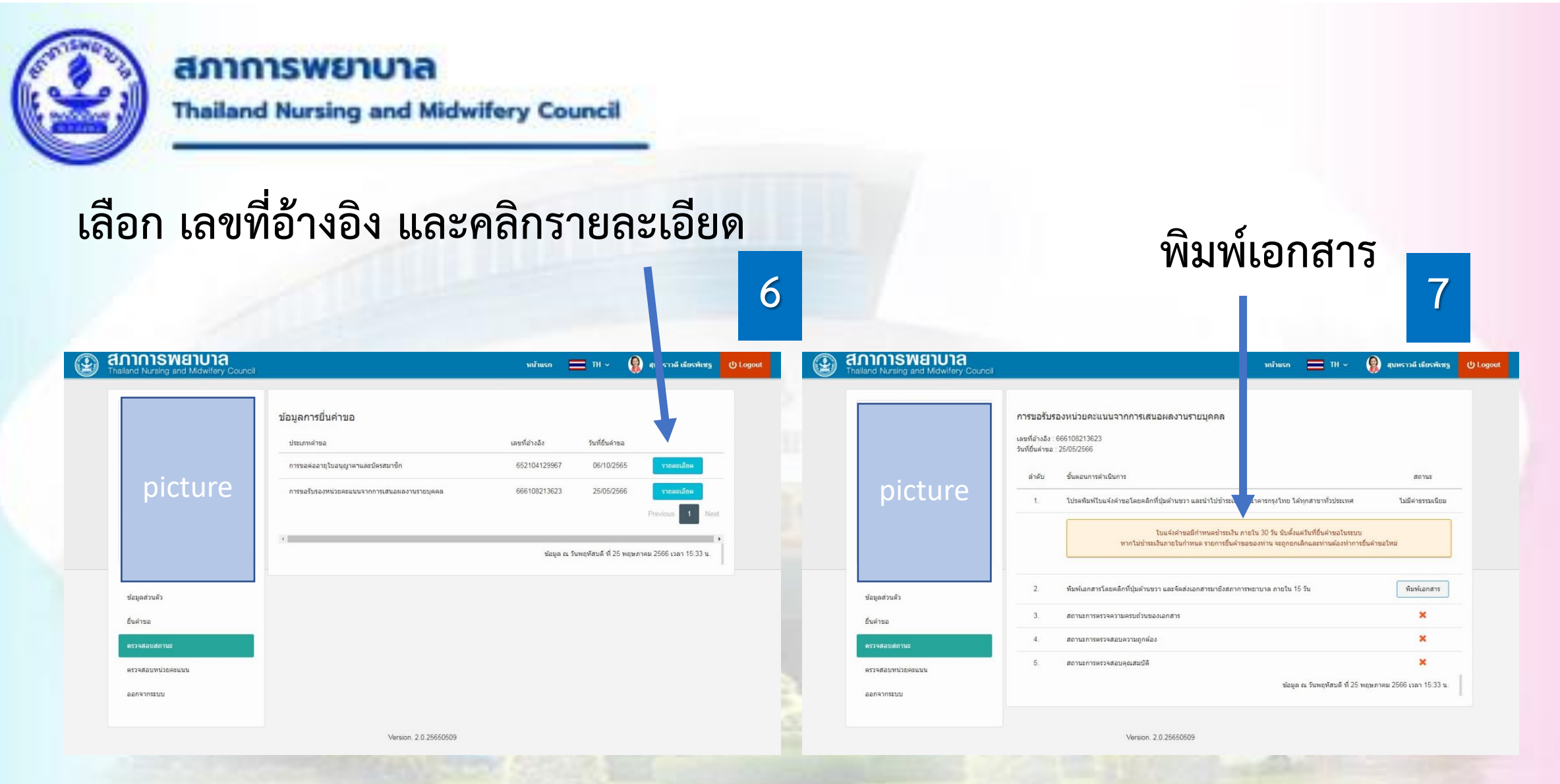

27-0-24

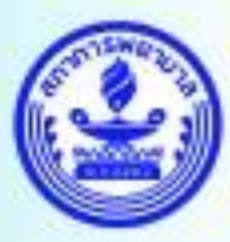

### AMAIN AND A Midwifery Council

8

#### พิมพ์ RQ11 และ ศ.น.พย.4 พร้อมแนบเอกสารประกอบ ใส่ซองและจัดส่งมาทาง

้ไปรษณีย์ตามที่อยู่ด้านล่าง ของ RQ11

| ≡ 666108213623 | 1 / 2   - 63% +   🖬 🔷                                                                                                    | ± 6 : | ≡ 666108213623 | 2 / 2   - 63% +   🖬 👌 | ± ē : |
|----------------|----------------------------------------------------------------------------------------------------|-------|----------------|-----------------------|-------|
|                | <image/> error   error error <peerror< p=""> error error error error error error error error error error error error error error error error error error error error error error error error error error <peerror< p=""> error error error error error error error error error error error error error error error error error error error error error error error error error error error error error err</peerror<></peerror<> |       |                |                       |       |

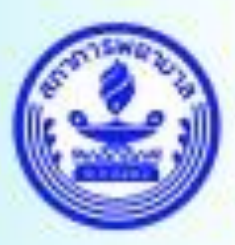

#### AMAIN SWEITUNA Thailand Nursing and Midwifery Council

### เมื่อนักวิชาการพิจารณาและบันทึก CNEU ให้สมาชิกแล้ว 9 จะส่ง e-mail ไปแจ้งสมาชิกที่ยื่นคำขอ

| 🚱 สภาการพยาบาล<br>Thaland Nursing and Midwifery Council 💳 TH 🗸 Q 🕕 ນາຈສາກອຸນັສສາ ນະຈິນລະ 🕐 Logont                                                                                                    | =                                                                                                    | 1 / 1   − 63% +   I Ø ± ē :                                                                                                    |
|----------------------------------------------------------------------------------------------------|----------------------------------------------------------------------------------------------------|----------------------------------------------------------------------------------------------------|
| ข้อมูลบุคคล × จัดการหน่วยละแบบ × การส่งเอกสาร × จัดการหลีกสูตรการพยาบาลเจพาะทาง เตรียมข้อมูล รับรองสถาบันและหลักสูตร × ปาเข้าผู้ขอขึ้นทะเบียบ (รายบุคคล)<br>ปาเข้าผู้ขอขึ้นทะเบียน (ไฟล์) เครียมข้อมูล การรับรองหน่วยละแนนของสมาชิก × 100 ตรวจสอบเอกสาร × 200 การเตรียมพิจารณา × 300 การรับรองผลละแบบ × 400 การศึกษาบทความ ×<br>500 การรัดฟาเอกสาร × 600 การค้นหาข้อมูล จัดการระบบ × | Example 2 Constant and a second second secon | university of the second second seco |
| พบ้านรถ 201 เหรียมการที่จารณาหน่วยคนเมนรายบูลคล X                                                                                                    |                                                                                                    | เดียง นายสุบสาราที่ สัยที่สังหู ในเหลี่ในหมุญหา 651016403 รับที่สุด 24 5.6.65 - 23 5.6.700<br>หารณ์ท่างได้ระหญังฐานสาราที่ได้สินุปภาพสินทางสินทางสามารถสารสร้างการการการการการการการการการการการการการก                                                                                                    |
| <ul></ul>                                                                                                    |                                                                                                    | ອາດາວແຕ່ມແລະແມ່ນການອາດາວເຊັ່ງແຫຼງ ແມ່ນການອ້າງ<br>ເພື່ອກາງການການ<br>ທີ່ເຮັບເຊັ່ງແມ່ນການອີກເຫຼົ່າການການ<br>ທີ່ເຮັບເຊັ່ງແມ່ນການອີກເຫຼົ່າການການການການການການການການການການການການ<br>ການການການການການການການການການການການການການກ                                                                                                    |
|                                                                                                    |                                                                                                    | quicolinoindi ouroosevoroodi. Insi 2006-1012 Foursi 22005.1000                                                                                                    |
|                                                                                                    |                                                                                                    | A STORE AND AND AND AND AND AND AND AND AND AND                                                                                                    |
|                                                                                                    |                                                                                                    |                                                                                                    |

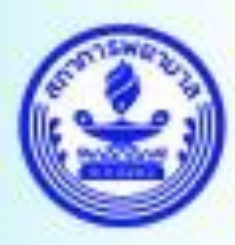

#### สภาการพยาบาล Thailand Nursing and Midwifery Council

# ขอบคุณค่ะ

#### ศูนย์การศึกษาต่อเนื่องสาขาพยาบาลศาสตร์ สภาการพยาบาล

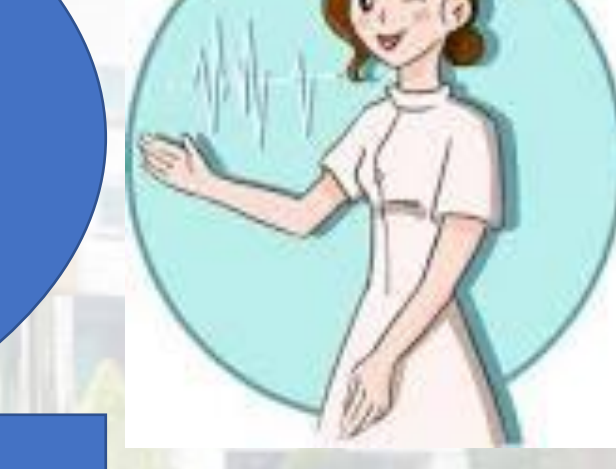